{| border=1 || Time || Narration

|-| 00:00

الالتصالية الله المحمد المحمد المحمد الله المحمد المحمد المحم محمد المحمد المحمد المحمد المحمد المحمد المحمد المحمد المحمد المحمد المحمد المحمد المحمد المحمد المحمد المحمد المحمد المحمد المحمد المحمد المحمد المحمد المحمد المحمد المحمد المحمد المحمد المحمد المحمد المحمد المحمد المحمد المحمد المحمد المحمد المحم محمد المحمد المحمد ا محمد المحمد المحمد المحمد المحمد المحمد المحمد محمد محمد محمد المحمد المحمد المحمد المحمد المحمد المحمد المحمد المحمد المحمد المحمد المحمد المحمد المحمد المحمد المحمد المحمد المحمد المحمد المحمد المحمد المحمد المحمد المحمد المحمد ال

-| 00:06 |अर्ग्रजैधीचन(tutorial) राजियामल उद<sup>6</sup>न्द्र<sup>5</sup>च्छ ज्रीरा

|-| 00:08

|෭ෟඐ෩෭ෟඁ෩෭ඁ෩෪ඁ(JChemPaint) ヱ๚゚ และเลาะเลา

|-| 00:10 |ជាខែឆ<sup>°</sup>ល ឃ<sup>°</sup>រាជេះទៅា ហាលទាក(Windows Operating system) ភ כះអាះករលេះភ្លើ ភ្លើលទំំុក(JChemPaint install) ទ័័ន

|-| 00:13 |ଲଞ୍ଚୁଙ୍ଗୁ ଅଂឃୁଙ୍ଗ \$&.02(Ubuntu OS 12.04) ह ଟଂଅଟେମ୍ମ୍ୟାଙ୍କ୍ରେଅଂନ୍ତ୍ର ଅନ୍ତ୍ର ଅନ୍ତ୍ର ଅନ୍ତ୍ର ସ୍ପ୍ର (JChemPaint install) ୭୪୪

-| | 00:18 |छगामर ूरोल्ज उर्द ट्या

|-| 00:25 |<u>ടെലഘനം</u>സം മിര്മം (Preferences window)

|-| 00:27 אדע שהאש אונשיאני (tool) אוש אונשיאני מאנשאלי (structure) אוש אונשיאני שהאש |-00:30 אַמ (drawing save) እኛ እ ት ዀ ግ መግጥም መጥድ(.mol extension) אוו |-00:34 መመማ ካዋፖሬ ያዬ.02(Ubuntu Linux version 12.04) |-00:41 אושא (Windows version 7) 00:43 |**ፘ°፰፻°ዡ፺派°ኧሮጜ ኯፅ**ፘሮ ዬ.ዬ-\$ዬ\$0(JChemPaint version 3.3-1210) |-00:48 ເຊັກສະຫຼັງ ຮອງສະດີ ເຊິ່ງ ເຊິ່ງ ເຊິ 00:52 |टेंगे गक्टट अ(Java version 7) |-00:55 เหน่านี้ (tutorial) การ มายอายุ เมาะ เป็นการ เป็นการ เป็น connection) | 00:59 א מומאיד (Synaptic Package) אי מומאיד אונישר אונישר אייסאייס(Synaptic Package) אייסאייס(Synaptic Package) אייסאייס Manager install) 5 m c s |-01:03 ا अर्हे आत्र के आत्र के आत्र के आत्र के आत्र के आत्र के आत्र के आत्र के आत्र के आत्र के आत्र के आत्र के आत्र के

|-

| 01:06 រជាខែត្ត (Windows) ទ អ្នរអះខេត្ត រារជា អ្នក (Command Prompt) ារ ាររំខេត្ត |-01:10 เสตร์ ระงาร์สุร. เพาะหาแรงแห่ง เป็น (JChemPaint run) รับร ยำแ เก่าระเพาะ (system) สะวัน אפראיליק(Java install) รัยารงอา **|-**01:16 Manager) ที่ได้เลี้ยงอาน Manager) หรือ สายการ การเล่า เกราะ เกราะ เกราะ เกราะ เกราะ เกราะ เกราะ เกราะ เกราะ เกราะ เกราะ เกราะ เกราะ เกราะ เกราะ เกราะ เกราะ เกราะ เกราะ เกราะ เกราะ เกราะ เกราะ เกราะ เกราะ เกราะ เกราะ เกราะ เกราะ เกราะ เกราะ เกราะ เกราะ เกราะ เกราะ เกราะ เกราะ เกราะ เกราะ |-01:21 រក្នុកអា ឃិភ្លាយ បាន ឃើង ទោក សារ (openjdk-7-jre) រក្នុកអា ស្រ្ត សារ ស្រុក សារ ស្រុក សារ ស្រុក សារ ស្រុក សារ ស្រ 01:27 כידעידעידעידעינע (JChemPaint) דען הפירא שירכיטוו |-| 01:30 structure editor) **យាកត**ៃ រាលាយាន (viewer) ហើរ 01:35 मार्भेड४•५५आए र्भवाय लघर कार्य आएक किस्त्र (free) किस्त्र (Java) हे राभ्य हे राभ्य हो राभ्य हो राभय हो राभ्य हो राभ्य हो राभ्य हो राभ्य हो राभ्य हो राभ्य हो राभ्य हो राभय हो राभ्य हो राभ्य हो राभ्य हो राभ्य हो राभ्य हो राभ्य हो राभ्य हो राभ्य हो राभ्य हो राभ्य हो राभ्य हो राभ्य हो राभ्य हो राभ्य हो राभ्य हो राभ्य हो राभ्य हो राभ्य हो राभ्य हो राभ्य हो राभ्य हो राभ्य हो राभ्य हो राभ्य हो राभ्य हो राभ्य हो राभ्य हो राभ्य हो राभ्य हो राभ्य हो राभ्य ह พางแร่โหลงวะ(open-source cross platform application) ซไม |-| 01:43 الה (export) መዙአብ ምን እዘመ ዋና (structure data import) መዙአበ መመጣመ ዋና (export) እኛ  $\overline{x}$  አንລາວ  $\overline{x}$  አንመመሪሄ ε  $\overline{x}$  (text format) -  $\overline{x}$  አንግር, ਜ਼  $\overline{x}$  ት  $\overline{x}$  አንግር,  $\overline{x}$  አንግር, លាយិលាមួយ (SMILES, Molfile, CML) យក្តេត ភូចភ្លាំ អៅល (InChi keys) អាម្មានការ | 01:56 |፵፻፪፮ \$8.02 መመማ(Ubuntu 12.04 OS) ን መመግኘ መንግ(JChemPaint install) ទ័ខ ភ័យហាំ

```
02:02
แ้รแล้ (Firefox web-browser) พระพัษร-ระน อาข ์สอสส์
İ 02:06
|-
02:21
02:26
रूभोग मध्म कर्व घर भज्जी जा करी उज्ज हरी के लिम र (webpage) र आर र प
(መጠምሮሩ አለን ዬ.ዬ-$ዬ$0) (download a recent jar file from github (recent is 3.3-1210))"
|-
02:37
เร็รสุราช ส ((BM 8.6) มาร์ชานาวาส ส) (โชสะบา จ.จ) มาระหนไรมหายา หรือแการส ส)
| 02:42
แรม (NO)•เมาะบา แนว เป็น
|-
02:48
ምራመሚያ (desktop) እን መርብረት
02:53
เวา (save) พืยช हेंग्रेन (file) क्र हो हें- स्वर्टी प्रा (right-click) พืย के प्र मा प्रनट के सग अ
፳ኖሮም መንግር (Move to Desktop) ዘ
03:00
```

สะรับ รงแล้ สบ (JChemPaint Window) ซาแล้ เป็นหัวสาม ار (Terminal) हा भार का आत का समाय का समाय का समाय का समाय का समाय का समाय का समाय का समाय का समाय का समाय का स |-| 03:04 ѽѿѿӿ॥ |i 03:10 المطفى: المالي المعنية المربع المعنية المربع المربع الم 03:16 ./jchempaint-3.3-1210.jar) ឃុស្ណា ឃុខស្លា(Enter) ៥គេ៩ំ॥ |-03:32 เรา แกะมีแรง (JChemPaint window) จับเวลาเกา 03:35 الح हार राजद, त्यारमणार (JChemPaint) २०० भारते हुए राजदीयार प्राह्म के राजदीय हुन हिंदे । |-03:41 א្រីយត់ល הយលំ។(Windows install) ស័រញាំ ជ័របំរា ត រវេទាហាំ |-. 03:45 03:50 browser) วันว่า 03:55

```
ພະແຜຍ(Enter) ແມ່ງ
|-
| 04:02
แอบายอายาร आफ र มี (webpage) 20 आर र म
| 04:06
"रेगे woo ह सार्व्या क्र के क्र के क
Environment 7 Downloads-Oracle)" ਟੀੰшш(link) S एमट°॥
04:14
IPS팹5田友 (Download page) ราม สร้างสุท
|-
04:17
איז אוויז (web page) א להמישמי שיווים אישיוים אינגע שישמיזע (License agreement accept)
രുപും
04:22
"כישמה-א-אושאליט-שהפפר.השישה(jre-7-windows-i586.exe)" כושש(link) הקכיון
|-
04:31
|-
04:35
เวา สักรา ชหราย (Save File button) ส อหาว่า
04:38
|-
04:42
المُ आ कि सह (download) รัย हे हे न्या (file) मुझ उमारे।
|-
```

```
| 04:46
כֹּח השרישייל (Java install) ש אדע השרישילייש (installation) א אייטיילי)
04:51
uclose) % सिंह (Close) भेरता है।
04:54
install) ซีซบัยวะพ(Jre-7) ซ้ำเที เการงเกา (system) สายการงาน (install) ซียบไม
| 04:59
|-
05:02
|-
05:06
ure bar set (address bar) क युक्ट के address bar) क युक्ट के address bar) के युक्ट के address bar) के युक्ट क
መ፟አም/ም/አምም/ (http://jchempaint.github.io/)
ਸໃሮጽ የ (Windows) ያ ሪግጠን በአርት አር እር እር በ and a second a second a 
|-
05:21
|-
05:26
እርን ዬ.ዬ-$ዩ$0) (download a recent jar file from github (current is 3.3-1210))"
 |-
.
05:39
แร้รสุบ ซ "(Sanon (6.8 MB)) (โชสอา จ.จ) อาวาณาโรมแจน ซ"
05:44
በንመ5መ5መፍ (xod gola) እንመኛ  መ መንጃ አንኛ (sou page) በማር አንጃ (sou page)
```

```
05:47
เดา ะั่ง รงซะ (Save File button) ส อนเร่า
| 05:51
ន័យារអាចា
|-
05:57
jchempaint-3.3-1210.jar) ราวิไ
|-
06:08
॥तर्र रध्य (version) आतर्र र हे भासत र्य र आग गे
|-
06:13
เบาขายาวานหราย และ (executable file) ส ยำรช-หมอใบ (right-click) ชีองใ
| 06:16
เนิงและ(Open) ระจะวิรานารและเกิดเรา วินายาเ
|-
06:20
प्रान्तव मेस, ए'ए स्वान्ते कारत के मार्थ (Command Prompt) () ()
ระหางและ เป็นการและ เป็นการเป็น เริ่า เป็น เริ่า เป็น เริ่า เป็น เริ่า เริ่า
|-
| 06:26
យកេត្ត យិត(R) អៅ(key) ហាយ រារួយ ប្រក់
|-
06:34
06:37
```

**|-**06:43 |-| 06:46 اللَّ المَّ المَّ المَّ المَّ المَّ المَّ المَّ المَّ المَّ المَّ المَّ (download) المَّ المَّ المَّ المَّ المَ ะ ัสหต(Downloads folder) ห มหองที่แ **|-**. 06:54 ພະແຜຍ(Enter) ແມ່ງ |-07:00 ുണ്: റ്ന് <u>നാസ</u>ന - റ്ന് <u>നാസ</u>ന രാഷ്ണാസായ്ഷ്-ജ.ജ-ട്രോ.റ്റ് (java space -jar space jchempaint-3.3-1210.jar) መጽጦ መሜን (Enter) ሪዙሪ 🕅 |-07:13 เรายนานารและ มีเรายาง (JChemPaint window) วับเวยางา 07:17 **|-**07:20 07:27 ព័ត៌អាច ភូសភា ហាមារ (pin) មាន 07:32 |ງແຕ<sup>3</sup>ງແຕງຢູ່ເຕ(Properties) ຈະ ກະ<sup>3</sup>ວ°ແ |-

```
| 07:35
ኛር"ጀመሜ ("C:\Program Files" bracket) ማበመሞ ዙሮመጽ
"(መግር (168%) (24) (28%) "(መግር (16%) (28%) (28\%) (28\%) (28\%)
07:48
التَقَلَّمَ (path) നം रामद्र மண्य (steb) முகு 22 मुद्र
|-
07:51
መንጠር (Properties option) ንፍ ተሮ 🕯
|-
| 07:57
้รสบ พีสม ราสบ ราสบ สาย การเกาะ (Advanced System settings) สายสาย เราะ
|-
İ 08:04
เก่าระหาด มาตาระราง (System Variables) และ มาเว้น (Path) มไต่ แ
İ 08:09
ursh (Edit) क एमटे।
08:11
שיאל מומסשית חימותיאה אישט (Edit system Variable dialog-box) השכשד אימסט (Edit system Variable dialog-box) אישט אישט
|-
| 08:16
| 亚·<u>液</u>白·(address) の <u>วพ (paste</u>) がの「って<sup>*</sup>」の[:\<u>วพ</u> (<u>วพ</u> ) 
 (address) の <u>วพ (ค</u> )
አፀግጀምሩ ("C:\Program Files" bracket) ማበመሞ ዙሮመጽ
(womの??)(えず)/で近日な?((x86)/Java/jre7)II
|-
08:28
เบา หาง (OK) कर एमटे पाक्र पा मार्ट्स (Windows) प्रमारीनटें॥
```

```
|-
08:32
แสซ บสต์หาตาม ไมโดม (JChemPaint window) แต่หาตาม หาตาม
|-
08:36
เมือ เลี้ย เมือง เมือง
|-
08:38
اुसि॰ टू ठें பி (Menu bar) क सि॰ टू फेरेंड भी (menu item) हो स है के न, फेर्क्स की : "हे के न, फेर्क्स की गुरू,
መጭ ት, እ ፞፞፞፞ቒኡ, ዄጘማ, መ፞፞፞፝ ፀ-<u>መ</u>ግፕማ, ምዡ<u>፺πኛ</u> ሣ(File, Edit, View, Atom, Bond, Tools, R-
groups, Templates) আករដាំ រារ (Help) ចំពារ (Help) ចំពារ អ្នក នៅ បាន នៅ នេះ នៅ នៅ នៅ នៅ នៅ នៅ នៅ នៅ នៅ នៅ នៅ នៅ
|-
08:54
रोफ्नसी॥
09:02
כישיודאוויאשיא אושאיל אושאיל (JChemPaint window) שמיוד כל-
|-
09:04
|ቘፚመያ ፎ<sup>°</sup> ዋቘንያ መንግ(Formatting tool) ወቢጠ
|-
09:07
យេះភ្មាំអភ ខ្លួយក ស្ទារ (Bond tool) ហាយ
|-
| 09:09
|रर॰४ट मेर का मि छन्त(Ring tool) णीम फास्तरी
|-
| 09:12
แบ้ไง (Element tool) ค.ช. भण्मीइत सर्ज्स
|-
09:15
אריטיא(Panel) פ אישדא מאַפא מאַרע (structure) מש אַלכווו אַלאריט אוני) אונייניא
```

|-| 09:18

المحمد عليه المعالية المعالية المعالية المعالية (JChemPaint Preferences window) المعالية المعالية ال ന്നവി

| 09:22 

|-

09:24 

हि

**|-**09:30 

|-09:35 | Wraf K แง (Edit Menu) あ エイさ, <u>มแย</u> ะยา เอา (Preferences) か エイ So で และ The The Solution (Breferences) な エイ Solution (Control of the Solution Solution Soluti Solution Solution Solution Solution Sol

09:42 

|-09:45

አጠብ መድግ መድግ መድግ መድግ መድግ አስት የሚያ በ በ man and a man and a man and Preferences)"

09:54 البر שליאס, "אלימאונכי אונטיבטישישישיטי" איא ("Display Preferences" tab) מי אפנישיש |-10:00 |র॰шഫ แลลูส ี่ มายา-ชำบาว(check-box) และชาว ระเลา

|-

| 10:05 |-10:12 <u> ፹፹</u>አንለር (Show explicit Methyl groups) ້ ያ ሮዡ፹॥ | 10:18 (Show implicit المعرقة المعرفة المعرفة ال Hydrogens)" **र एमम्**॥ |-10:23 |-| 10:29 |-| 10:35 א פארא אישטע (Phosphorous(P) tool) א פארא שישייע (Phosphorous(P) tool) א א אישייע (Panel) א אישייע (Panel) א אישייע (Panel) א Штно |-| 10:42 |"ב<sup>°</sup>  $\mathcal{T}$   $\mathcal{T}$ | 10:46 tool)" ज्ञ एमम्ह्या 10:51 जण (circle) דשופר אויים אויים אויים אויים (ר)) אויים (ר)) אויים אויים אויים (ר)) אויים אייים איי រាំងាងរាជខាយ 10:57

|-11:02 ا"கீலகீகல" யாலீரு கால்கியா குக்க காயியா குக்க காயியா காலியா காலியா காலியா காலியா காலியா காலியா காலியா காலியா க |-| 11:07 اहरणहर "ஆन முராக லு "valency) கு. விலாலா விலாலா விலால் விலா |-111:11 លោយ មាន ແລະ (valency) "លោយ អា , សមាន , សមាន (valency) "លោម មាន (valency) "លោម មាន ស្ត្រ (valency) "លោម មាន ស្ត្ ኛ መም(Phosphorous-hydroxy bond)" ማ "ጽጽጓ ኛ መም(double bond)" መንጋው መ 11:19 |"ัสชา ช<sup>°</sup>เลส ช<sub>ั</sub>ส(double bond tool)" ส อนุษฐม |-11:21 11:26 |-| 11:30 |-11:36 -ไฐยสล์ भाज्यत्य प्रम "(Rasmol) म्या (Rasmol) भाज्य (Rasmol) | 11:39 |"ሙ॰ᠷᠯ፟፟፟፟፟፟ ₭॰ଫֵ("Edit" menu) ኡ ኧ፟ጜኇ፟ ሙ₭₮ "<u>፺₶</u>₽°₠₽°ඏෆෟෆ(Preferences)" » ኧ፟ጜፘ፟။ |-| 11:44

```
አግሞጿ<sup>®</sup> መርባ(check-box) ንር ርዙ ዙ ግ
|-
| 11:50
แสวาัย รอโลขียง(element) หมี "ยังาล ิง (Rasmol)" แรง ระงอา
|-
| 11:55
രാലീനുല്യേ പ്രply) എന്നു പ്രത്യാനു പ്രത്യാനു പ്രത്യാന് പ്രത്യാന് പ്രത്യാന് പ്രത്യാന് പ്രത്യാന് പ്രത്യാന് പ്രത്
THG2||
i 12:00
|-
| 12:05
الاَمَة (file) က ကာग(save) အီက်။
|-
12:07
|-
12:12
|-
| 12:15
เวา (save) ระบรแ
| 12:21
|-
12:27
ເຊັ່ນ ເມຍິດ ເພິ່ມ ເພິ່ມ ເພິ
```

| 12:31 เงหราย เป็นการเป็น 12:33 :<u>• শান</u> মাথ তার হা মাও (tutorial) দে আঁ শি গ হে হা হা |-| 12:36 |"כישמיהאות אפרא (JChemPaint)" שמו הפרא א |-12:38 "אושאיר שליאונרישו מוראייון (Windows Operating System)" א "כישריואוניאפא" አሮጥያያ<sup>®</sup>ন("JChemPaint" install) ያኛ ያ |-12:42 |"ភ្លាន ្ទ ឃ ំរារជេះទាំាយ ហាំលាទាក" នន្ល.0ខ("Ubuntu Operating System" 12.04) ភ "ເພຍະມາຍັງແມ່ງແມ່ງ ເພຍະອີງ ເພຍະອີງ ເພຍ 12:47 bar) መଲୁନା ଆନ୍ତର୍ବ୍ୟ(Panel) |-12:52 | "<u>ງແຕ</u>າຂອາບັດວາ, ກໃຫ້ສ<sup>ໍ</sup> ("Preferences" window) |-| 12:55 אדענtool) אונשיאנש אונשיאני מאנש אונישיאני (structure) אונשיאני שהאדע |-| 12:58 13:02 መሮ አ መም መሬ (assignment) መንደ-

|-| 13:04 |ଆଆଜନ୍ୟ ଅନ୍ତିବ୍ୟ (JChemPaint install) %।

|-| 13:06

اारूचा के रेन प्राफ "(menu item) मण्टर्त्र य रूजमा"।

|-

|-| 13:12

|-| 13:18

ا<u>ر مى الله الله المعالمة المعالمة معالمة معالمة معالم معالمة معالمة معالمة معالمة معالمة معالمة معالمة معالمة معالمة معالمة معالمة معالمة معالمة معالمة معالمة معالمة معالمة معالمة معالمة معالمة معالمة معالمة معالمة معالمة معالمة معالمة معالمة معالمة معالمة معالمة معالمة معالمة معالمة مع</u>

|-| 13:22

13:22

เมื่อรวย (online) มีแรงและระ เกลาสุโลโนสาช (certificate) เป็น มนไม

|-| 13:27

|-| 13:34

|-| 13:39 (National Mission on Education) ए फ्रिलीओ, फ्राम्फ्रेंप्रिकेटी, इड्रान्स् क्रि. क्रिली क्रा<u>भाषित्व</u>क्त क्रिली क्रि. क्रिलीओ ज्याम्य्री। स्ट्रिकेटी।

|-| 13:46

. الشاركة المرابع المرابع المرابع المرابع المرابع المرابع المرابع المرابع المرابع المرابع المرابع المرابع المرابع معتري المرابع المرابع المرابع المرابع المرابع المرابع المرابع المرابع المرابع المرابع المرابع المرابع المرابع ال tutorial.org/NMEICT-Intro)

|-| 13:52 |ឃើយអោច <u>ករ</u>រិសាយារាល៖(Oken Khwairakpam) ហើលក្មាយ រេះសាស ដំហាងអ្នក !

|-|}